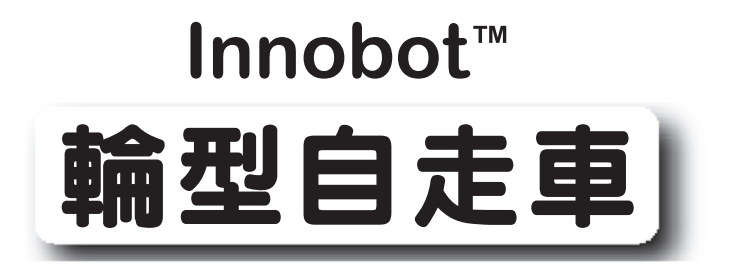

# 組裝說明書

版本 1.1

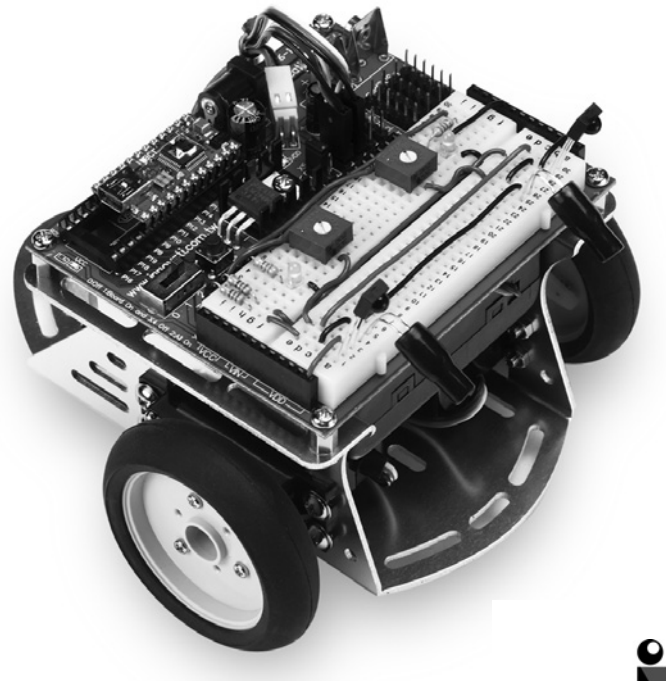

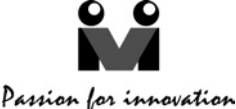

#### 商標

Innovati<sup>®</sup>, **№** 圖案與BASIC Commander<sup>®</sup> 為利基應用科技股份有限公司之註冊 商標。InnoBASIC<sup>™</sup>及cmdBUS<sup>™</sup>為利基應用科技股份有限公司之商標。

©2008-2009利基應用科技股份有限公司版權所有

基於對產品的持續改善,本公司得不經通知隨時變更本資料或本資料中所提及 之產品。未經本公司書面同意或授權,不可重製、散布本產品局部或全部内容。

#### 冤責聲明

使用者在使用本產品所做的任何應用,使用者須自行承擔一切風險。公司對於 因使用本產品所生之直接、間接或附帶損害,包括且不限設備損失、人身安全健康 損失、利潤信譽損失,不負任何責任。本公司產品不可使用於救生或相關儀器設 備。未滿14歲兒童須有成人陪同方可使用本產品進行相關實驗。

#### 勘誤

希望使用者會覺得這是一本生動而且實用的組裝手冊。我們花費很多心力於讓 這本手冊更加完整而正確的傳達我們希望使用者了解的訊息,然而難免仍有疏漏之 處。為了提供使用者手冊提供最新最詳實的資訊,我們會持續改善增補手冊内容。 如在本手冊中發現錯誤之處,歡迎利用電子郵件service@innovati.com.tw 與我們連 絡。如有任何相關資訊更新皆會揭露於網站上,請經常瀏覽我們的網站 http://www.innovati.com.tw,以便獲知最新資訊。

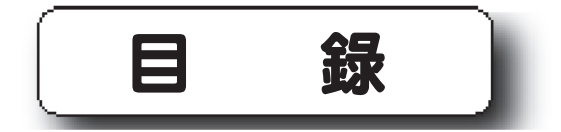

| 零件列表..................... | 1  |
|---------------------------|----|
| 使用工具....................  | 4  |
| 組裝步驟                      | 5  |
| 步驟1:安裝伺服機                 | 5  |
| 步驟2:安裝萬向滾珠                | 6  |
| 步驟3:安裝電池盒                 | 6  |
| 步驟4:安裝Education Board     | 7  |
| 步驟5:安裝雙輪組、連接伺服機訊號線        | 8  |
| Education Board 簡介        | 10 |
| 簡易入門                      | 12 |
| 實驗一、 以不同方式控制LED           | 12 |
| 實驗二、 360°伺服機控制            | 16 |
| 實驗三、 簡易樂譜KEYIN輸出模式        | 21 |
| 實驗四、 紅外線收發測試              | 26 |
| 實驗五、紅外線發射接收,黑線行走+LED指示 .  | 29 |
| 實驗六、光電晶體應用                | 32 |

零件列表

| 名稱             | 圖示   | 數量 | 規格與說明                                                                                                    |  |  |
|----------------|------|----|----------------------------------------------------------------------------------------------------|--|--|
|                | 機構套件 | 零組 | 零組件                                                                                                    |  |  |
| Innobot™<br>鋁架 |      | 1  | 提供輔助滾輪、伺服機、<br>Education Board的組裝                                                                                                    |  |  |
| 360°<br>伺服機    |      | 2  | 伺服機能提供不同速度的360°<br>正、反旋轉動作,需要接上訊<br>號,電源,以及地線才能進行操<br>控,須注意線材的方向性。<br>尺寸(長x寬x高):<br>42x20.5x39.5 (mm)<br>重量:44 g<br>速度:4.8V時 60.0(R/M)<br>6.0V時 70.0(R/M)<br>扭力:4.8V時 3.3 (公斤/公分)<br>6.0V時 4.8 (公斤/公分)<br>(配件:黑色舵片、黑色伺<br>服機螺絲) |  |  |
| 雙輪組            |      | 1  | 與伺服機搭配                                                                                                    |  |  |
| 萬向滾珠           |      | 1  | 輔助雙輪移動機身                                                                                                    |  |  |

| 名稱      | <b>周</b> 示 | 數量 | 規格與說明          |  |  |
|---------|------------|----|----------------|--|--|
| 機構套件零組件 |            |    |                |  |  |
| 螺絲A     |            | 10 | ISOT 3 x 8 mm  |  |  |
| 螺絲B     |            | 4  | ISOP 3 x 6 mm  |  |  |
| 螺絲C     | Sources.   | 6  | TPIP 2 x 5 mm  |  |  |
| 六角銅柱    |            | 4  | 3 x 6 mm       |  |  |
| 螺帽      | 0          | 14 | 3 x 5 mm       |  |  |
| 墊片      | 0          | 8  | 3 x 0.4 x 8 mm |  |  |
| 電池盒     |            | 1  | 建議使用四顆鹼性電池     |  |  |
| 跳線包     |            | 1  | 實驗電路連接用線       |  |  |

| 名稱                 | 圖示                   | 數量  | 規格與說明                                                                                                    |  |  |
|--------------------|----------------------|-----|----------------------------------------------------------------------------------------------------|--|--|
| 機構套件零組件            |                      |     |                                                                                                    |  |  |
| 材料包                | and immunity in the  | 1   | 包含:LED(紅*2、黃*2、緑*2)、<br>電容(0.1 µF*2、330 µF*1、1000<br>µF*1)、電阻(220 Ω*6、330 Ω<br>*6、1K Ω*4、2.2K Ω*4、10K Ω<br>*4、100K Ω*2、220K Ω*2、<br>330K Ω*2)、5K Ω 可變電阻*2、<br>光電晶體*2、紅外線接收器*2、<br>紅外線發射器*2、絕緣膠套*2、<br>束線帶、泡棉*2、壓電式蜂鳴<br>器、小按鍵*2、排針*6*2…等。 |  |  |
| 電工膠帶<br>(黑)        |                      |     | 可用於紅外線感測應用                                                                                                    |  |  |
|                    | 模組套                  | 件零約 | 且件                                                                                                    |  |  |
| BC1                | THE REAL PROPERTY OF | 1   | Innovati <sup>®</sup> BASIC Commander <sup>®</sup> ,<br>能儲存程式並控制各模組的運<br>作。                                                                                                    |  |  |
| Education<br>Board |                      | 1   | 用以安裝BC1,也有預留的<br>cmdBUS™讓使用者能直接連接各<br>個Innovati® 模組。附加Bread-<br>Board可用來安裝其他擴充模組及<br>元件。                                                                                                    |  |  |
| USB 線              |                      | 1   | 連結BC1與PC,讓PC程式可下載<br>至BC1,也可以進行Debug模式的<br>溝通。                                                                                                    |  |  |

# 使用工具

- 十字螺絲起子
- ●尖嘴鉗

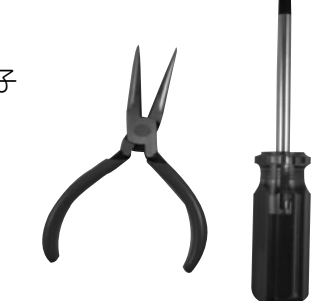

# 組裝步驟

# ● 步驟1:安裝伺服機

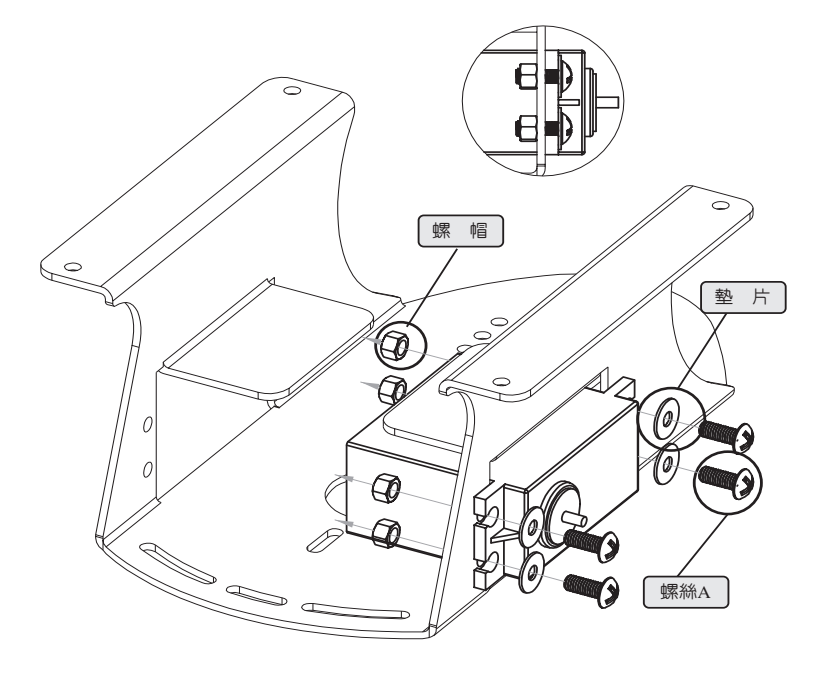

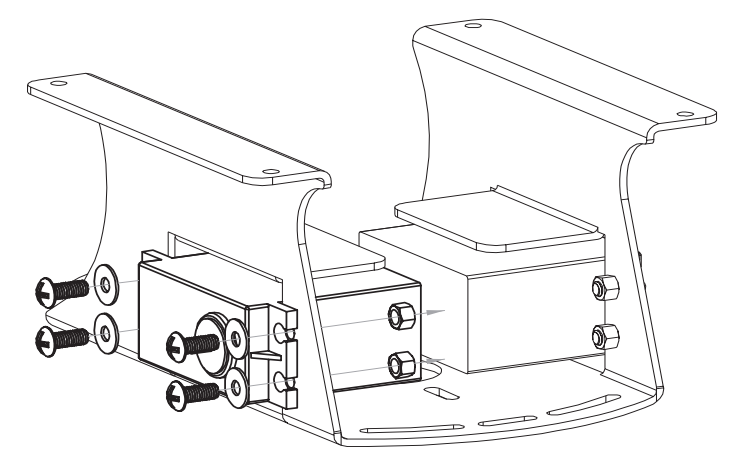

# ● 步驟2:安裝萬向滾珠

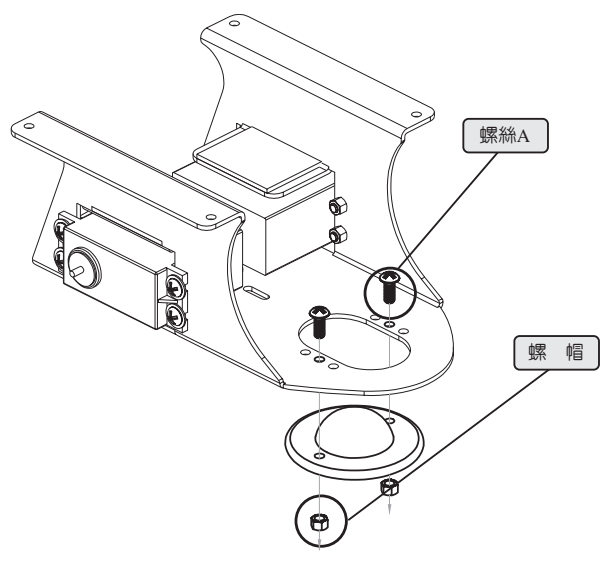

# ● 步驟3:安裝電池盒

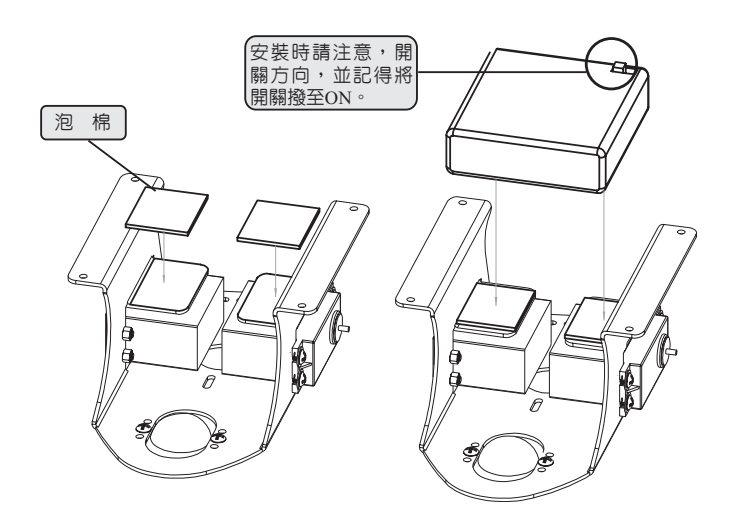

# ● 步驟4:安裝Education Board。

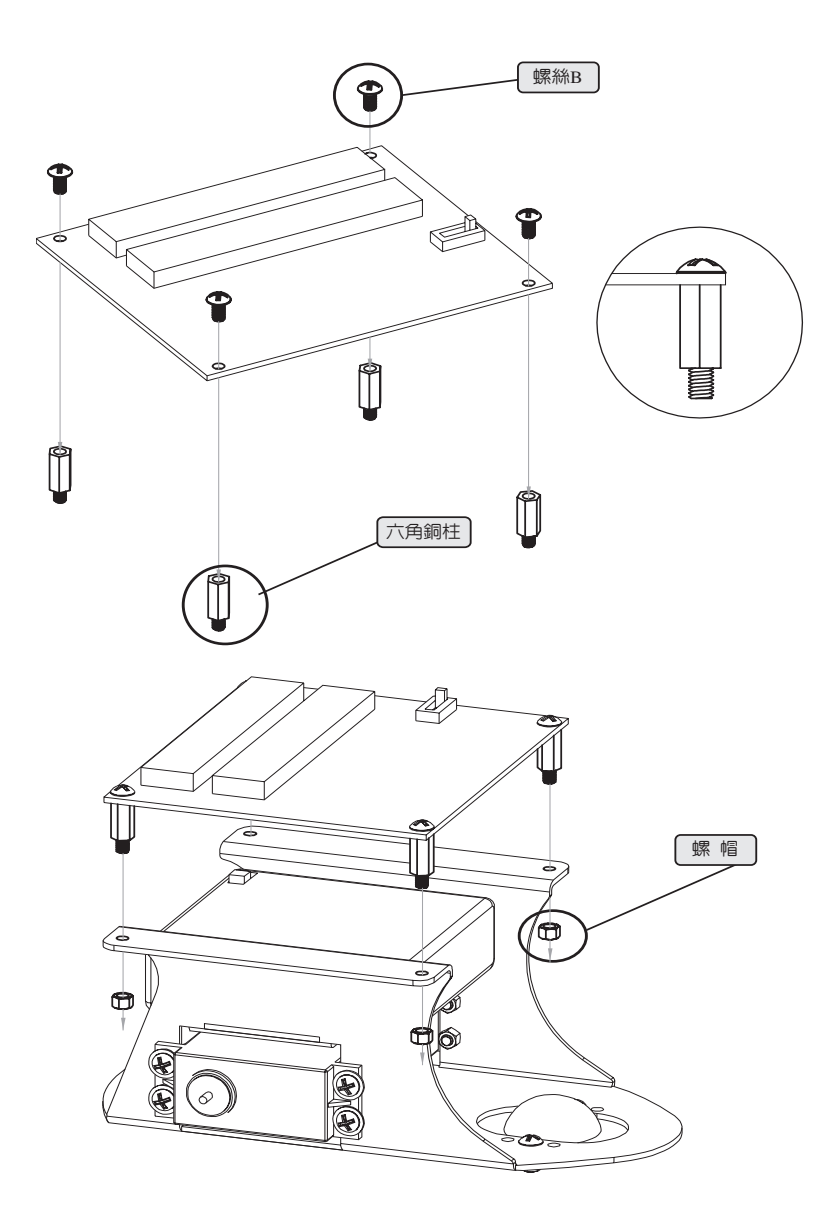

步驟5:安裝雙輪組、連接伺服機訊號線。

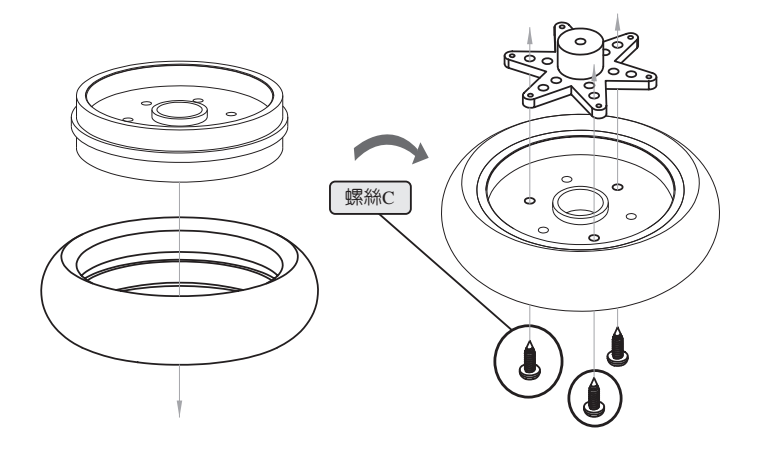

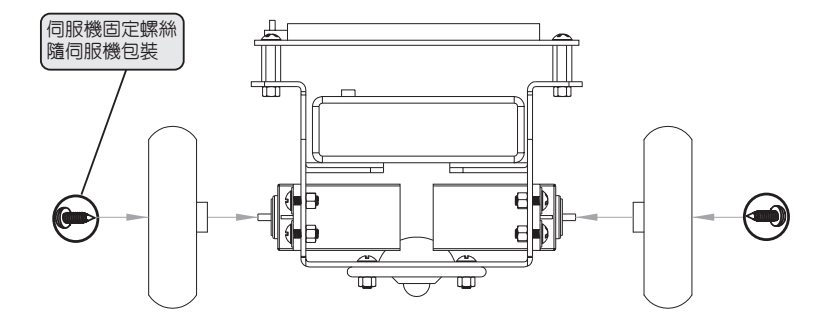

將Innobot輪接於Education Board預設的伺服機用PORT上。 以程式預設為例:左輪P10、右輪接於P11。使用者可依需求修改。

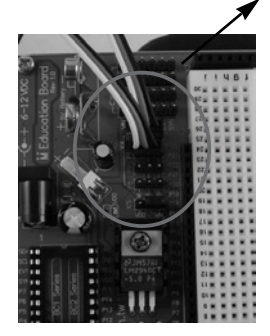

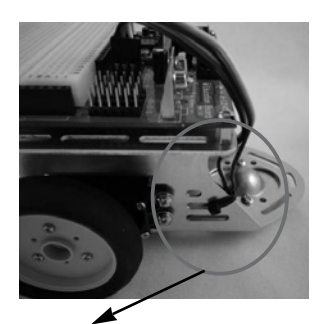

將360°伺服機多餘的線,使用束線固定於Innobot鋁架上。 安裝時請注意依伺服機線材規格不同分為下例2種: A:白色-Signal、紅色-Power、黑色-GND B:橘色-Signal、橘紅-Power、棕色-GND

將BC1植入Education Board,即完成基本安裝。 (PS:植入時,請注意上方圖示 之安裝方向,USB朝外。)

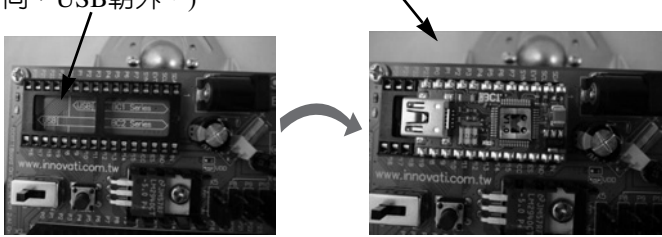

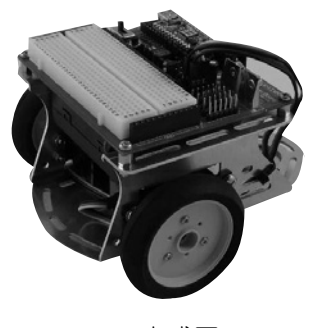

完成圖

# Education Board 簡介

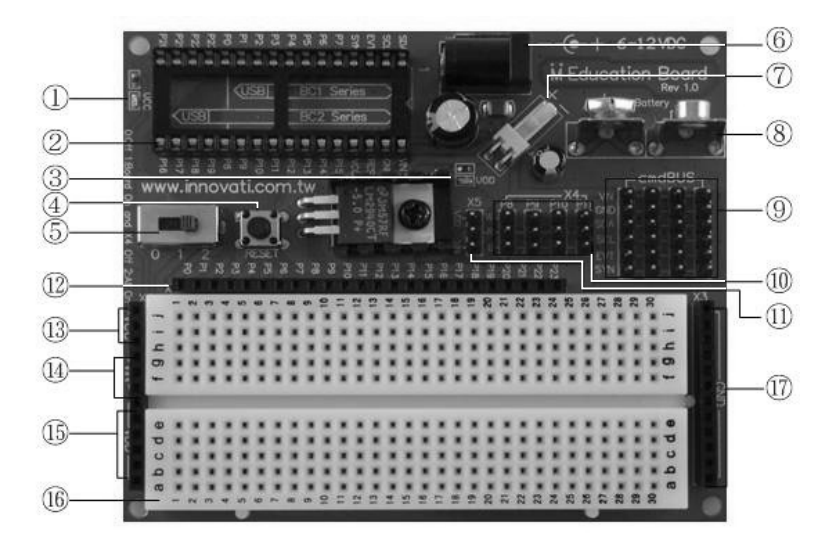

- ①-電源指示燈
- ②-24/32-pin BASIC Commander®之32-Pin腳座:
  - 不論是24-pin或32-pin的BASIC Commander®均可直接插在上面使用,特別注意插 上BASIC Commander®時須依照板子上的方向提示圖案小心插上,避免因方向錯 誤造成BASIC Commander®損壞。建議在關閉電源的情況之下插上BASIC Commander®,開啓電源前再次確認方向是否正確。
- ③-VDD Power Indicator
- ④-Reset 鍵:用來重置BASIC Commander®,程式重新開始執行。
- ③-電源選擇:滑動開闢是用來切換電源用的,切到0時,VDD關掉;切到1時VDD打開,但X4上的VIN則關掉;切到2時,VDD及X4上的VIN則均打開。只要VDD被打開,VDD的指示燈就會被點亮。請參考下表:

| 10 F 10 F 10 T 10 | VDD/VIN/VCC | VIN or VDD |  |
|-------------------|-------------|------------|--|
| 用腳位直              | (母插座)       | (X4接頭)     |  |
| 0                 | 日期          | 閘          |  |
| 1                 | 肝           | 閘          |  |
| 2                 | 肝           | 開          |  |

- ⑥-變壓器電源輸入:外加電源VIN,可接上一個6V-12V DC電源供應器。
- ⑦-直流電源輸入:外加電源VIN,使用者可選擇直接以6-12V DC電源插上板子上 的電源插銷。

EX:Innobot的電池盒電源線即接於此。

- ⑧-電池輸入:外加電源VIN,使用者可接上一個9V的鈕扣電池。
- 註: ⑥、⑦、⑧擇一使用即可,並透過Education Board穩壓成5伏特的VDD使用, 其可提供的最大電流為1安培。當使用VIN電源時,Education Board中央位置的 LED將被點亮。
- ⑨-4組cmdBUS™ 腳座:可分別接上四條6線的cmdBUS™排線,用來連接利基科技的周邊模組。

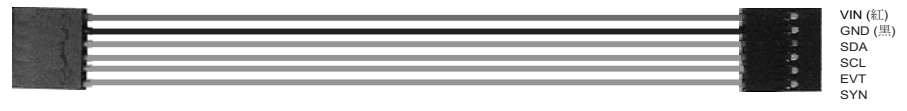

#### 圖 4-4 6線式 cmdBUS™

VIN是未穩壓的外部電源,電壓範圍為6~12伏特直流電,這個電源也被穩壓成 5伏特後供給周邊模組使用。特別注意插上cmdBUS™時的方向,若插錯方向將導致 元件損壞。當程式中宣告模組的識別碼與硬體指撥開關的設定碼相同時,這模組就 可開始使用。當然,每個模組都有它專屬的命令和功能,請參閱各模組的使用手 冊。

⑩-4組伺服機腳座:在標記為X4的位置有四組伺服機的接頭,標記分別為P8、 P9、P10、P11,可讓使用者接上四個伺服機。

(W: Signal, R: Power, B:GND)

- ①-伺服機電源選擇:在X5的位置利用跳接插銷來選擇VDD或VIN。使用伺服機時為了節省9V電池的功率消耗,可將滑動開關的位置從2切到1,這樣就可關掉對伺服機的電源供應。
- <sup>12</sup>-I/O腳
- <sup>13</sup>-VIN Pins (Female Header)

VIN是未穩壓的外部電源,電壓範圍為6~12伏特直流電

<sup>14</sup>-VDD Pins (Female Header)

透過Education Board穩壓成5伏特的電壓,其可提供的最大電流為1安培。

15 - VCC Pins (Female Header)

透過BASIC Commander®穩壓成5伏特的電壓,其可提供的最大電流為 250mA。

16 -BreadBoard

17-GND

共用接地端。

# 簡易入門

### 實驗一、 以不同方式控制LED

LED(Light Emitting Diode:中文譯名為發光二極體),主要藉著p型和n型半 導體之電子與電洞在活性層(Active Layer)結合後,將電能轉換成光線釋放出 去:而活性層材料的變化(如InGaN、AlInGaP、GaAs等),則可使LED放出各種 不同波長的電磁波。LED除具發光顏色多樣化的優勢外,尚擁有省電、體積小、壽 命長、反應速度快、污染低、高可靠度、模組彈性大等優點。

在實體上為了方便使用者得以分辨P、N兩極,通常在其引出的接腳給予不同的長度:長腳為P極應施以正電壓,短腳則是N極須施以負電壓。

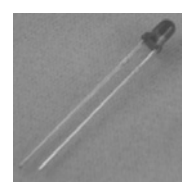

**<b>
 雷** 體圖片

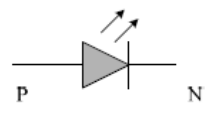

電路符號

由於LED驅動電壓範圍在2.2~3.4V之間,而BASIC Commander®的IO接腳輸出 電壓約在5V上下,提供的電流約在10mA左右,若以此輸出電壓直接控制LED,可 能導致LED超過其額定電壓:其次也為了保護BASIC Commander®的Pin4不致因提 供過大的電流導致損壞,因此使用R1電阻器加以限流。

電阻器(Resistor:以下簡稱電阻)是電子電路中常見的元件,電阻是指阻擋 電流在電線流動的阻力,通常以R表示,其單位為歐姆。電阻有各式不同的包裝方 式與規格。 電阻阻值的識別方法以四色環的標示為例,首先從電阻的底端,找出代表公差 精度的色環,金色的代表5%,銀色的代表10%。再從電阻的另一端,找出第一條、 第二條色環,讀取其相對應的數字,以下圖【電阻色碼表】上端之電阻為例,前兩 條色環都為紅色,故其對應數字為紅2、紅2,然後再讀取第三條倍數色環為黑1, 所以得到的阻値是22Ω。如果第三條倍數色環為金色,則將小數點往左移一位。 如果第三條倍數色環為銀色,則將小數點往左移兩位。

根據歐姆定律1,若LED 導通時的電壓為2.2V,為了使其通過電流侷限於 BASIC Commander<sup>®</sup>所能承受範圍(10mA),所以 R1 的阻值必須滿 足 $\frac{5-2.2}{R1} \leq 10mA$ ;當然若R1 太大,將使通過的電流過小導致LED 太暗甚至不亮,因 此挑選330Ω的阻值,使電流維持在8.4mA 左右。

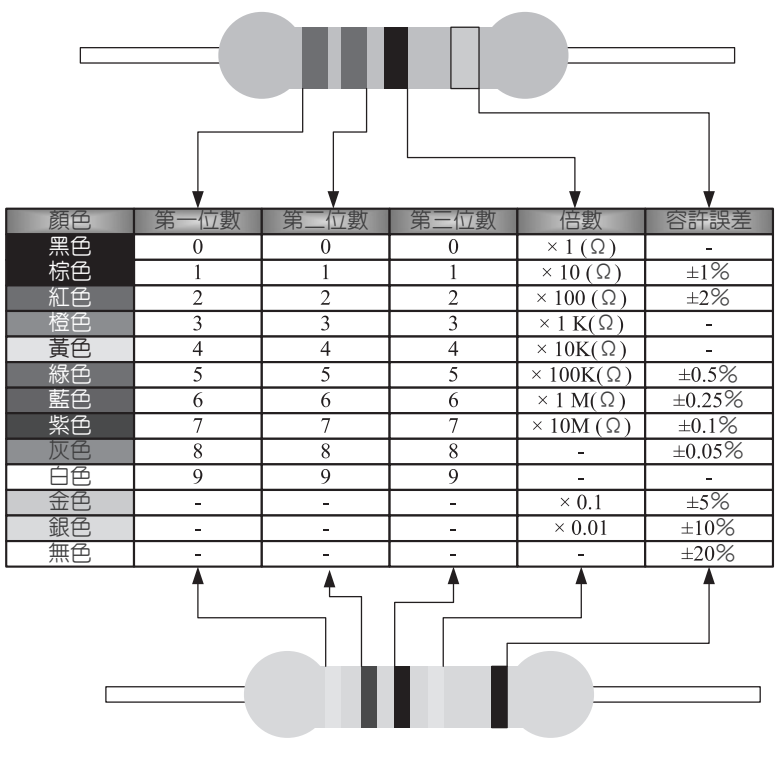

電阻色碼表

經由上述介紹後,R1選用的是330Ω,對照電阻色碼表後得知這次所需要的電阻色碼為: 橙 橙 棕 金

實驗目的:了解由程式下載至BC1對Education Board的基本控制。 以HIGH、LOW、Pulseout 為例。

實驗電路:

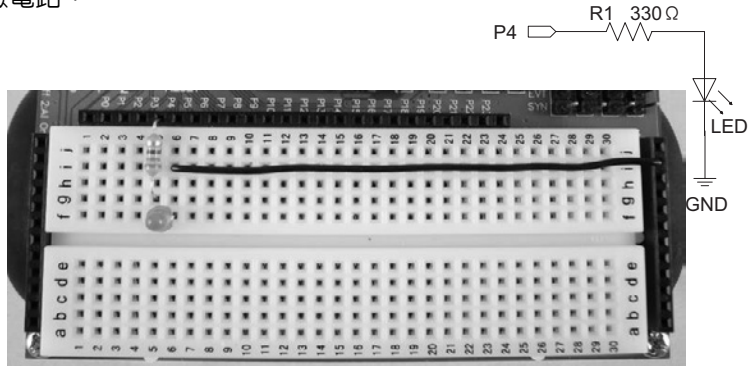

程式碼:

| 1  | Dim X As Word   | '產生一個2Byte值域為0~65535的變數X |
|----|-----------------|--------------------------|
| 2  | Sub MAIN()      |                          |
| 3  | '由HIGH、LOW方式控制  |                          |
| 4  | High 4          | '將引腳4設爲接近5伏特的高準位         |
| 5  | Pause 3000      | ·強制程式等待3000毫秒(3秒)        |
| 6  | Low 4           | '將引腳4設為接近0伏特的低準位         |
| 7  | Pause 1000      | ·強制程式等待1000毫秒(1秒)        |
| 8  |                 | '由Pulseout方式控制           |
| 9  | For X=0 To 2000 | '宣告一個2001次的迴圈            |
| 10 | Pulseout 4,X    | '於引腳4上產生,寬度為X的脈衝         |
| 11 | Pause 10        | '強制程式等待10毫秒(0.01秒)       |
| 12 | Next            |                          |
| 13 | End Sub         |                          |

程式附註:請參閱BASIC Commander®及 innoBASIC™ Workshop 使用手冊

- ·可宣告型態,請參閱P.34頁。
- · 有關於FOR…NEXT指令詳述,請參閱P.113頁。
- ·有關於Pulseout 指令詳述,請參閱P.156頁。
- 實驗結果:此程式,藉由PIN 4 為訊號輸出腳位。 顯示出由HIGH點亮LED 3秒後,LOW 熄滅LED 1秒。 再藉由For迴圈與Pulseout指令的配合,將亮度由熄滅的狀態,遞增 亮度最後熄滅。

## 實驗二、360°伺服機控制

#### (1) 伺服機内部架構

一個微型伺服機内部包括了一個小型直流馬達、一組減速齒輪組、一個回饋可 調電位器及一塊電子控制板。由高速轉動的直流馬達提供原始動力,帶動減速齒輪 組,使之產生高扭力的輸出,而且齒輪組的減速比越大,伺服機的輸出扭力也越 大,也就是說越能承受更大的力量,但轉動的速度也相對變低。

#### (2) 伺服機的工作原理

減速齒輪組由馬達驅動,其輸出端帶動一個線性的比例電位器作位置檢測,該 電位器把轉角座標轉換成為一比例電壓回饋給控制線路板,控制線路板將與其輸入 的控制脈波信號比較,產生糾正脈波,並驅動馬達正向或是反向轉動,使齒輪組的 輸出位置與期望値相符,令糾正脈波趨於為零,從而達到使伺服機精確定位的目 的。

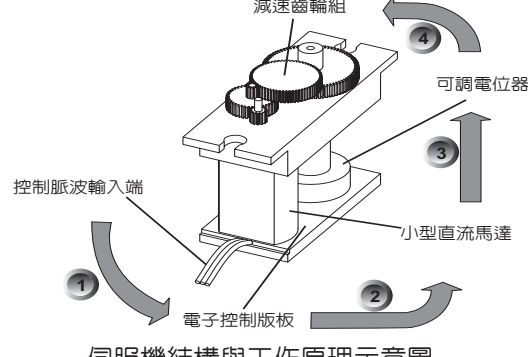

伺服機結構與工作原理示意圖

### (3) 如何控制伺服機

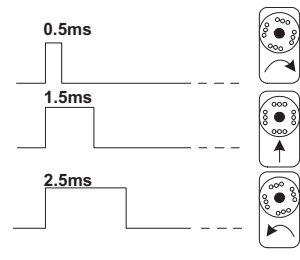

360°伺服機是藉由0.5~2.5ms HIGH PULSE 50Hz的脈波訊號做控制,1.5ms HIGH PULSE 是 位於停止的狀態:小於1.5ms 時順時針轉動,愈 小愈快:大於1.5ms 時逆時針轉動,愈大愈快。

PS · 每顆伺服機的控制寬度會有少許的差距, 0.5~2.5ms為參考值, 實際上會有些許的誤差。

伺服機的電源引線有三條,如左圖所示。伺服 機三條線中,白色的線是控制線,接到控制晶片 上。中間紅色的是伺服機工作電源線,一般工作電 源是5V。第三條是地線。

註·電路圖中以W(白)、R(紅)、B(黑)做為引 線代稱。

(4) 控制360°伺服機的正、反轉,與停止 實驗目地:加強Pulseout的應用實例,與了解

360°伺服機的控制方式。

### 實驗電路:

於電路的連接上,使用Education Board的X4位置上 所提供的伺服機腳座,連接時請注意引線的顏色。 W(白)、R(紅)、B(黑)。

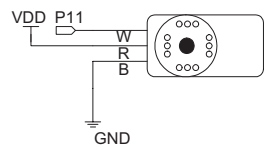

#### 程式碼:

| 1  | Dim X As Word |        |                       |
|----|---------------|--------|-----------------------|
| 2  | Sub MAIN()    |        |                       |
| 3  | Low 11        |        |                       |
| 4  | Do            |        | '產生一個無窮迴圈             |
| 5  | '順時針快轉        |        |                       |
| 6  | For X=0 To    | 100    | '產生一個101次的迴圈          |
| 7  | Pulseout      | 11,100 | '於引腳11上產生,寬度為0.5ms的脈波 |
| 8  | Pause 16      |        | ·強制程式等待16毫秒           |
| 9  | Next          |        |                       |
| 10 | '順時針慢轉        |        |                       |
| 11 | For X=0 To    | 100    |                       |
| 12 | Pulseout      | 11,280 | '於引腳11上產生,寬度為1.4ms的脈波 |
| 13 | Pause 16      |        |                       |
| 14 | Next          |        |                       |

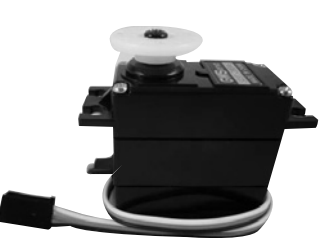

| 15 | '停止        |        |                       |
|----|------------|--------|-----------------------|
| 16 | For X=0 To | 100    |                       |
| 17 | Pulseout   | 11,300 | '於引腳11上產生,寬度為1.5ms的脈波 |
| 18 | Pause 16   |        |                       |
| 19 | Next       |        |                       |
| 20 | '逆時針慢轉     |        |                       |
| 21 | For X=0 To | 100    |                       |
| 22 | Pulseout   | 11,320 | '於引腳11上產生,寬度為1.6ms的脈波 |
| 23 | Pause 16   |        |                       |
| 24 | Next       |        |                       |
| 25 | '逆時針快轉     |        |                       |
| 26 | For X=0 To | 100    |                       |
| 27 | Pulseout   | 11,500 | '於引腳11上產生,寬度為2.5ms的脈波 |
| 28 | Pause 16   |        |                       |
| 29 | Next       |        |                       |
| 30 | Loop       |        |                       |
| 31 | End Sub    |        |                       |

實驗結果:將伺服機分別以快速順轉、慢速順轉、停止、慢速反轉、快速反 轉做一個迴圈。

PS:每個伺服機控制的應對脈波寬度會有少許的不同,需視情況調整。

### (5) 控制Innobot進行簡單自走

實驗目地:實際將實驗(二)應用於Innobot的控制上,了解Innobot的動作。

實驗電路:

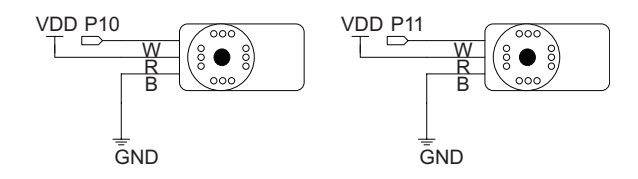

### 程式碼:

```
Dim X As Word
1
2
   Sub MAIN()
3
    Low 10
4
    Low 11
    'PIN 10左伺服機 PIN 11右伺服機
5
    '快速前谁
6
7
    For X=0 To 50
8
      Pulseout 10,500
9
      Pulseout 11,100
10
      Pause 16
11
    Next
    '快速後退
12
13
  For X=0 To 50
14
     Pulseout 10,100
15
     Pulseout 11,500
16
      Pause 16
17
    Next
    '停止
18
19
  For X=0 To 100
20
     Pulseout 10,300
21
     Pulseout 11,300
22
      Pause 16
23
    Next
   '原地右轉
24
25
  For X=0 To 100
26
    Pulseout 10,320
27
    Pulseout 11,320
28
    Pause 16
```

| 29 | Next            |
|----|-----------------|
| 30 | '原地左轉           |
| 31 | For X=0 To 100  |
| 32 | Pulseout 10,280 |
| 33 | Pulseout 11,280 |
| 34 | Pause 16        |
| 35 | Next            |
| 36 | Pulseout 10,300 |
| 37 | Pulseout 11,300 |
| 38 | Pause 16        |
| 39 | End Sub         |
|    |                 |

### 實驗三、簡易樂譜KEYIN輸出模式

喇叭(或稱揚聲器:Speaker)與蜂鳴器(Buzzer)是一種將電氣信號轉換為聲 音的換能裝置(Transducer),也是在電子產品中常見的發聲元件。喇叭種類繁 多,但是基本的工作原理大致相同:當電流信號通過線圈時,音圈產生的磁場與磁 鐵磁場產生相斥,進而帶動錐體膜振動,此一振動的音波以空氣為媒介傳遞至耳膜 就是我們感受到的聲音:而電流的大小、變化的快慢,就決定聲音的大小、聲調的 高低!實際上喇叭通過推動空氣發聲是個很複雜的過程。

蜂鳴器依動作的原理可分為壓電式及電磁式兩類,壓電式蜂鳴器(Piezo Buzzer)是以壓電陶瓷的壓電效應(Piezo Electric Effect)來帶動金屬片的振動而發 聲:電磁式蜂鳴器(Magnetic Buzzer)則是用電磁原理(Electro-Magnetic Effect) 通電時將金屬振動膜片吸下,不通電時依振動膜片的彈力彈回。本實驗使用的蜂鳴 器的工作電壓為3V-7.5V。

計算各音階頻率的方法:首先記住低音A的頻率為440Hz,然後每隔半度音程 的頻率就是前一個音的1.059倍。為方便讀者記憶,下圖為鋼琴琴鍵位置與音階間 之關係:

例如:

B比A高一度音兩個半音就是一個全音),因此B的頻率為:

 $B = 440Hz \times 1.059 \times 1.059 = 493.9Hz$ 

 $C = 440Hz \times 1.059 \times 1.059 \times 1.059 = 493.9Hz \times 1.059 = 523Hz$ 

註:B與C差一個半音。

因此,依照以上的原則就可以算出C調時低音Do至高音Do之間音階的頻率。

下圖為頻率對照表:

| 音階              | 頻率(Hz) | 週期(ms)  | 半週期(mS) |
|-----------------|--------|---------|---------|
| Do              | 523    | 1.91    | 0.96    |
| Do#             | 554    | 554 1.8 |         |
| Re              | 587    | 1.7     | 0.85    |
| Re <sup>#</sup> | 622    | 1.6     | 0.8     |
| Mi              | 659    | 1.52    | 0.76    |
| Fa              | 698    | 1.43    | 0.72    |
| Fa#             | 740    | 1.35    | 0.68    |
| Sol             | 785    | 1.27    | 0.64    |
| Sol#            | 831    | 1.2     | 0.6     |
| La              | 880    | 1.14    | 0.57    |
| La#             | 932    | 1.07    | 0.54    |
| Ti              | 988    | 1.00    | 0.50    |
| Do              | 1047   | 0.96    | 0.48    |

實驗目地: 了解壓電式蜂鳴器所產生聲音與頻率的關係,與SOUND指令的運用。

運用DEBUG、DEBUGIN、SOUND指令完成簡單的互動。

實驗電路:蜂鳴器上方標註十字符號為正極,與輸出引 腳12連接。

(若使用之蜂鳴器未標示正極,則接腳較長端為正極。)

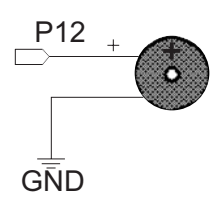

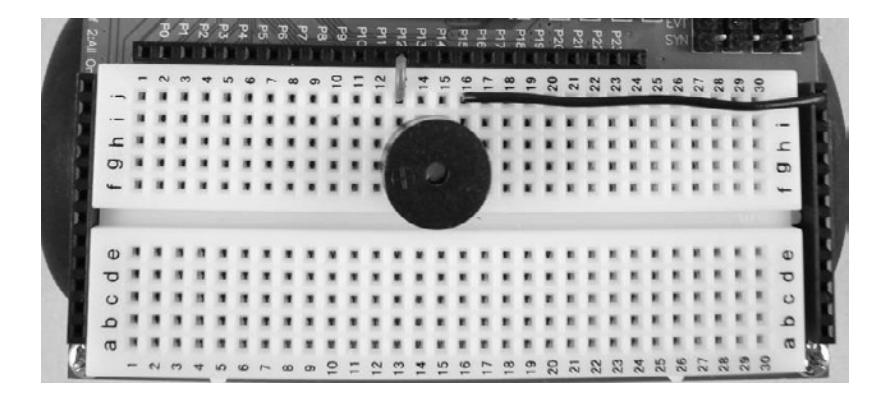

程式碼:

| 1  | Dim X As Byte                                             |
|----|-----------------------------------------------------------|
| 2  | Dim Y As Byte                                             |
| 3  | Dim CODEIN As Byte                                        |
| 4  | Dim CODE (99) As Byte '產生一個數量:100大小: Byte的陣列。             |
| 5  | Sub MAIN( )                                               |
| 6  | Do                                                        |
| 7  | Debug CR," KEY=10 TO SET;KEY!=10 TO RUN",CR               |
| 8  | Debugin CODEIN                                            |
| 9  | If $CODEIN = 10$ Then                                     |
| 10 | X = 0                                                     |
| 11 | Debug CLS,"Do-Si = 1-7 高音Do=8 休止=9",CR                    |
| 12 | Do                                                        |
| 13 | Debugin CODEIN                                            |
| 14 | If O <codein and="" codein<10="" td="" then<=""></codein> |
| 15 | Debug CODEIN                                              |
| 16 | X+=1                                                      |
| 17 | CODE(X)=CODEIN                                            |
| 18 | End If                                                    |
| 19 | Loop Until CODEIN = 0                                     |
| 20 | End If                                                    |
|    |                                                           |

| 21 | Debug CR              |     |      |
|----|-----------------------|-----|------|
| 22 | For Y=1 To X Step 1   |     |      |
| 23 | Debug CODE(Y)         |     |      |
| 24 | Select CODE(Y)        |     |      |
| 25 | Case 1                |     |      |
| 26 | SOUND 12,250,523 'Do  | 1   | С    |
| 27 | Case 2                |     |      |
| 28 | SOUND 12,250,587 'Re  | 2   | D    |
| 29 | Case 3                |     |      |
| 30 | SOUND 12,250,659 'Mi  | 3   | Ε    |
| 31 | Case 4                |     |      |
| 32 | SOUND 12,250,698 'Fa  | 4   | F    |
| 33 | Case 5                |     |      |
| 34 | SOUND 12,250,785 'Sol | 5   | G    |
| 35 | Case 6                |     |      |
| 36 | SOUND 12,250,880 'La  | 6   | A    |
| 37 | Case 7                |     |      |
| 38 | SOUND 12,250,988 'Si  | 7   | В    |
| 39 | Case 8                |     |      |
| 40 | SOUND 12,250,1047     | 'Do | ) 高音 |
| 41 | Case 9 '休止            |     |      |
| 42 | Pause 250             |     |      |
| 43 | End Select            |     |      |
| 44 | Next                  |     |      |
| 45 | Loop                  |     |      |
| 46 | End Sub               |     |      |
|    |                       |     |      |

程式解說:

- 6 使用DEBUG指令,於終端機上顯示KEY=10 TO SET: KEY!=10 TO RUN, CR為換行。
- 7 使用DEBUGIN指令,透過終端機輸入資料存入CODEIN。
- 8 使用IF…ELSE指令,判斷輸入是否為10。
- 11~18
   使用DO…LOOP UNTIL 指令,輸入為0時跳出迴圈,否則繼續迴

   圈。
- 21~43 使用FOR…NEXT、SELECT…CASE指令,迴圈次數由X決定,依 順序讀取輸入質,顯示在終端機上並透過CASE内容發出聲音。 SOUND 指令為產生一個方波參數下法為: SOUND (Pin, Duration, Frequency),詳情請參閱附錄。
- 程式附註:請參閱BASIC Commander®及 innoBASIC Workshop 使用手册
  - ·有關於DEBUG指令詳述,請參閱P.80頁。
  - ·有關於DEBUGIN指令詳述,請參閱P.84頁。
  - ·有關於IF…ELSE指令詳述,請參閱P.80頁。
  - ·有關於DO…LOOP UNTIL指令詳述,請參閱P.88頁。
  - · 有關於SELECT…CASE指令詳述,請參閱P.174頁。
- 實驗結果:使用者執行程式後,當KEY IN為10時SET樂譜,SET過程中KEYIN 値為0時執行當前所KEYIN之簡譜。

## 實驗四、 紅外線收發測試

可變電阻:

使用5KΩ可變電阻,可變電阻有三隻腳位,擇左、右其中一隻,與中間腳位搭配即可。透過正面調整阻值。

紅外線接收器:

電源電壓範圍: 2.7V -6.0V

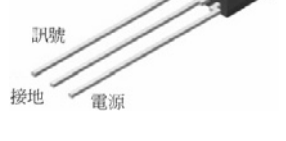

接收頻率:38.5kHz

紅外線發射器:長腳為正極,因為紅外線發射器的發射角度較廣,因此加上絕 緣膠套,縮小發射範圍加強實驗的方便性,加裝絕緣膠套時,由缺口較大的方向將 紅外線發射器套入,如下圖所示。

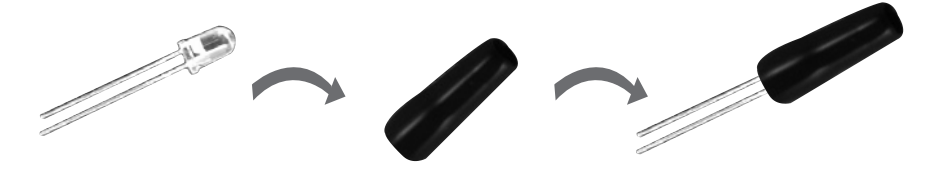

實驗目地:藉由實驗(一)、(三)的練習即可透過LED的亮滅,與可變電阻的配合,進而調整紅外線收發的感度。

實驗電路:

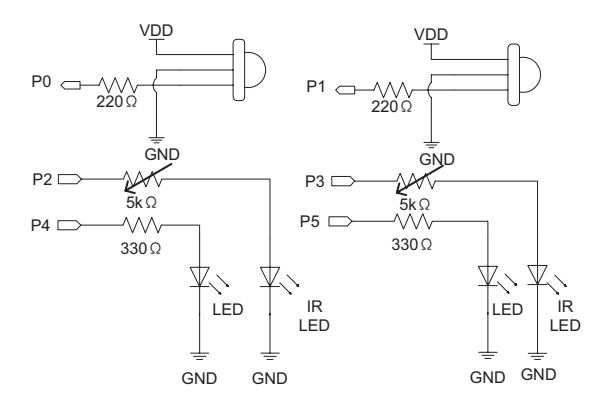

將紅外線收、發感測器, 朝向同一方向。

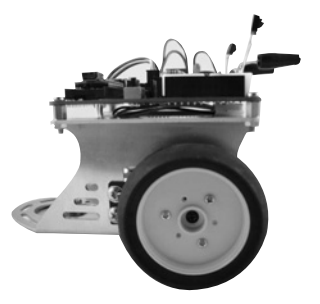

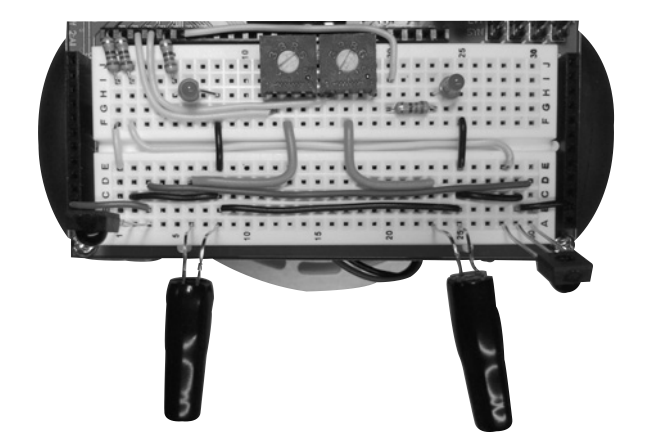

程式碼:

```
Dim R IR As Byte
1
2
  Dim L IR As Byte
3
  Sub MAIN()
4
    Do
                          '於引腳2產生長度5ms,
      SOUND 2,5,38500
5
                           38 5kHz的方波訊號。
                           '將引腳O的邏輯輸入值存入R IR。
6
     R IR = In(0)
                           '判斷R IR是否為0,若為0則有反射
7
      If R IR = 0 Then
8
      High 4
9
      Else
10
      Low 4
    End If
11
12
                         '於引腳3產生長度5ms,38.5kHz的
13
      SOUND 3,5,38500
                           方波訊號。
                           '將引腳1的邏輯輸入值存入L IR。
14
     L IR = In(1)
15
      If L IR = 0 Then
       High 5
16
     Else
17
       LOW 5
18
19
     End If
20
     Pause 16
21 Loop
22 End Sub
```

程式附註:請參閱BASIC Commander<sup>®</sup>及 innoBASIC<sup>™</sup> Workshop 使用手冊 · 有關於IN指令詳述,請參閱P.125頁。

# 實驗五、紅外線發射接收,黑線行走+LED指示

實驗目地:將紅外線、LED、360°伺服機做整合的應用。透過實驗(四),進行 所需的感度調整,可加速完成行走的設定。

實驗電路:

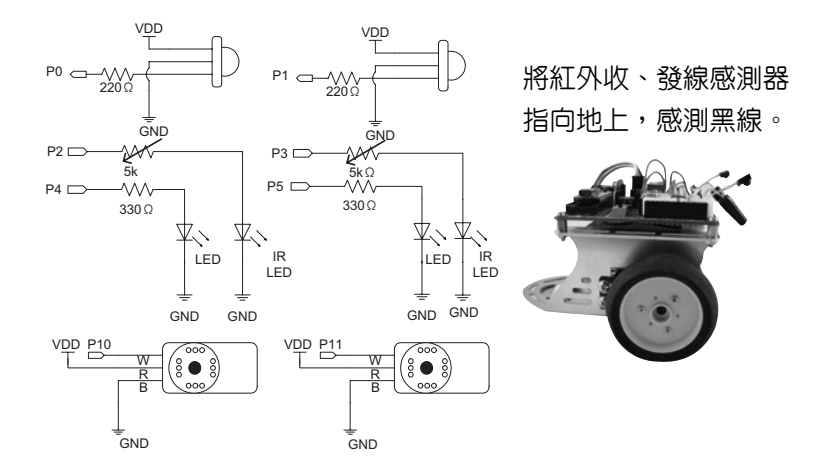

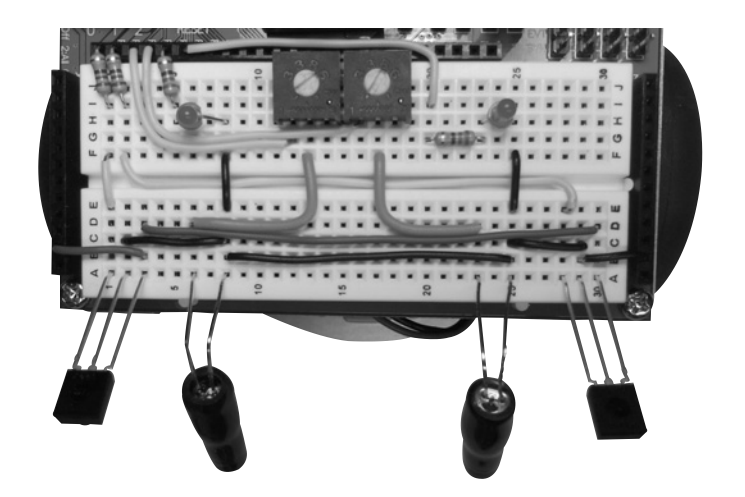

程式碼:

```
1
   Dim R IR As Byte
2
   Dim L IR As Byte
3
   Sub MAIN()
4
   Low 10
5
   Low 11
6
    Do
7
       SOUND 2,5,38500
8
      R IR = In(0)
9
       If R IR = 0 Then
10
        High 4
      Else
11
12
        Low 4
13
      End If
14
      SOUND 3,5,38500
15
16
      L IR = In(1)
       If L IR = 0 Then
17
18
        High 5
19
       Else
        Low 5
20
21
       End If
22
       If R IR + L IR = 2 Then
23
        Pulseout 10,350
24
        Pulseout 11,250
25
         Pause 16
26
      Elseif R IR + L IR = 0 Then
27
         Pulseout 10,350
28
         Pulseout 11,250
```

| 29 | Pause 16                 |
|----|--------------------------|
| 30 | Elseif $R_{IR} = 0$ Then |
| 31 | Pulseout 10,250          |
| 32 | Pulseout 11,250          |
| 33 | Pause 16                 |
| 34 | Elseif L_IR = 0 Then     |
| 35 | Pulseout 10,350          |
| 36 | Pulseout 11,350          |
| 37 | Pause 16                 |
| 38 | End If                   |
| 39 | Loop                     |
| 40 | End Sub                  |

程式解說:

4~18 檢查左右紅外線感測器,是否有感應,以燈號顯示情況。

19~35 比對取得的感應器資料,判斷後選擇應對行走方式。

實驗結果:可達到跟著黑線行走的效果。

PS·紅外線接收器會受其它的紅外線發射源所影響,實驗時請關閉或遠離其 它紅外線發射源。(例:電腦螢幕)

# 實驗六、光電晶體應用

實驗目地:了解光電晶體控制,利用I/O腳位與指令的配合,做為切換電路。 實驗電路:

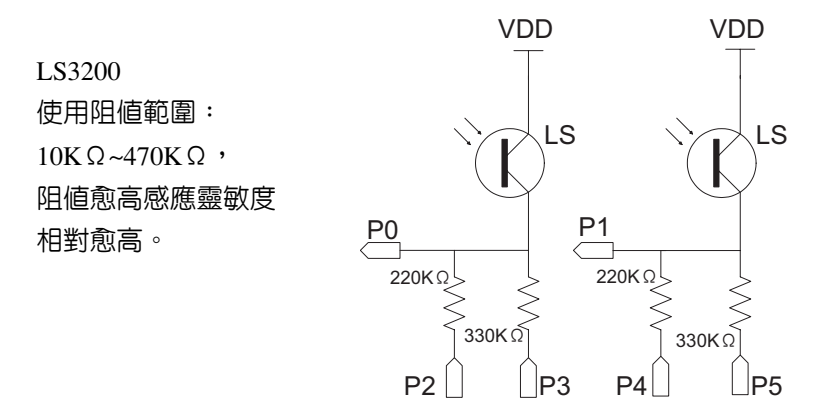

程式碼:

| 1  | Dim LS_R As Byte   |                                   |
|----|--------------------|-----------------------------------|
| 2  | Dim LS_L As Byte   |                                   |
| 3  | Dim DATA_R As Byte |                                   |
| 4  | Dim DATA_L As Byte |                                   |
| 5  | Sub MAIN()         |                                   |
| 6  | Low 10             |                                   |
| 7  | Low 11             |                                   |
| 8  | Do                 |                                   |
| 9  | Low 2              | ·220KΩ引腳設LOW(視同導通)                |
| 10 | Input 3            | <sup>•330K</sup> Ω引腳設爲INPUT(視同斷路) |
| 11 | $LS_R = In(0)$     | '取得P.0資料存入LS_R                    |
| 12 | If $LS_R = 0$ Then | '判斷LS_R是否為(),若為1,DATA_R           |
| 13 |                    | '設為2表示光源較接近                       |
| 14 | Low 3              | '330KΩ引腳設為LOW(視同導通)               |
| 15 | Input 2            | <sup>6</sup> 220KΩ引腳設為INPUT(視同斷路) |
|    |                    |                                   |

| 16 | $LS_R = In(0)$     | '取得P.0資料存入LS_R                             |
|----|--------------------|--------------------------------------------|
| 17 | If $LS_R = 0$ Then | '判斷LS_R是否為0,若為1,DATA_R                     |
| 18 |                    | '設為1表示有光源                                  |
| 19 | $DATA_R = 0$       |                                            |
| 20 | Else               |                                            |
| 21 | $DATA_R = 1$       |                                            |
| 22 | End If             |                                            |
| 23 | Else               |                                            |
| 24 | $DATA_R = 2$       |                                            |
| 25 | End If             |                                            |
|    |                    |                                            |
| 26 | Low 4              | ·220KΩ引腳設LOW(視同導通)                         |
| 27 | Input 5            | $^{\prime}$ 330K $\Omega$ 引腳設為INPUT (視同斷路) |
| 28 | $LS_L = In(1)$     | '取得P.1資料存入LS_L                             |
| 29 | If $LS_L = 0$ Then | '判斷LS_L是否為(),若為1,                          |
| 30 |                    | 'DATA_L設為2表示光源較接近                          |
| 31 | Low 5              | '330KΩ引腳設LOW(視同導通)                         |
| 32 | Input 4            | <sup>•</sup> 220KΩ引腳設為INPUT(視同斷路)          |
| 33 | $LS_L = In(0)$     | '取得P.1資料 $f$ s入LS_L                        |
| 34 | If LS_L= 0 Then    | '判斷LS_L是否為0,若為1,                           |
| 35 |                    | 'DATA_L設為1表示有光源                            |
| 36 | DATA_L = 0         |                                            |
| 37 | Else               |                                            |
| 38 | DATA_L = 1         |                                            |
| 39 | End If             |                                            |
| 40 | Else               |                                            |
| 41 | $DATA_L = 2$       |                                            |
| 42 | End If             |                                            |
| 43 | '左右2邊,有明顯光源強度相     | 目同,前進                                      |

.....

| 44 | If DATA_R=2 And DATA_L= 2 Then |
|----|--------------------------------|
| 45 | Pulseout 10,350                |
| 46 | Pulseout 11,250                |
| 47 | Pause 16                       |
| 48 | '右邊光源強度大於左邊,右轉                 |
| 49 | Elseif DATA_L < DATA_R Then    |
| 50 | Pulseout 10,350                |
| 51 | Pulseout 11,300                |
| 52 | Pause 16                       |
| 53 | '左邊光源強度大於左邊,左轉                 |
| 54 | Elseif DATA_L > DATA_R Then    |
| 55 | Pulseout 10,300                |
| 56 | Pulseout 11,250                |
| 57 | Pause 16                       |
| 58 | '無明顯光源,停止不動                    |
| 59 | Else                           |
| 60 | Pulseout 10,300                |
| 61 | Pulseout 11,300                |
| 62 | Pause 16                       |
| 63 | End If                         |
| 64 | Loop                           |
| 65 | End Sub                        |
|    |                                |

# 附錄

SOUND

語法

SOUND Pin, Duration, Frequency

操作

於指定的引腳產生方波訊號。

·Pin - 常數或變數值(0-23),用來指定方波訊號產生的引腳。對一個24引腳 BASIC Commander<sup>®</sup>,這個引腳值的範圍0~15。

·Duration - 常數或變數值(0~65535)用來定義產生訊號時間長度。單位為ms。

·Frequency - 常數或變數值(0~65535)用來定義方波頻率。單位為Hz。

範例

以下程式是以SOUND指令透過P.0引腳去驅動壓電式蜂鳴器發出低音Do, 維持5s的例子。(音符Do,所須頻率為523Hz)

```
Sub main()
SOUND 0,5000,523
End Sub
```